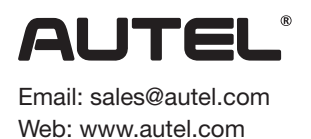

# Quick Reference Guide

#### MaxiSys MS906 MAX

Thank you for purchasing this Autel tool. Our tools are manufactured to a high standard and — when used according to these instructions and properly maintained — will provide years of trouble-free performance.

### MaxiSys MS906 MAX

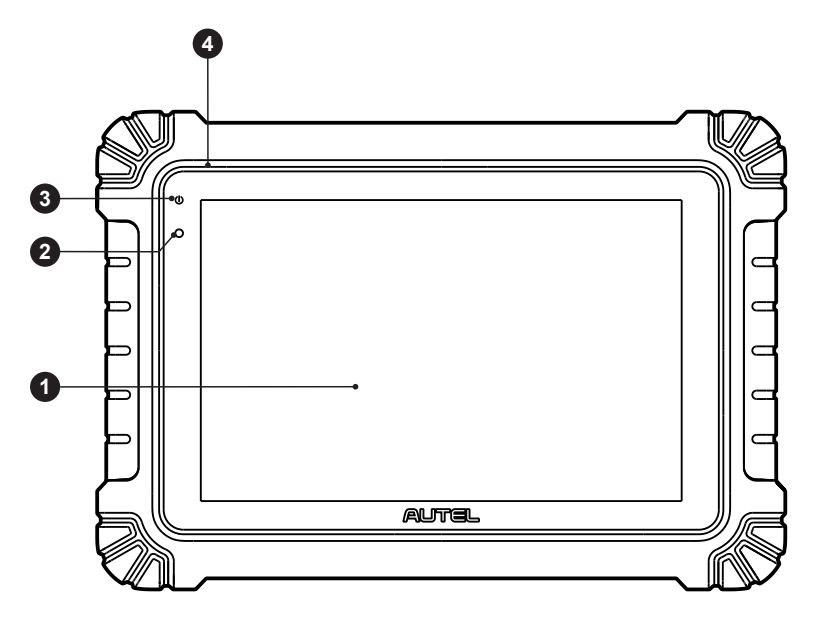

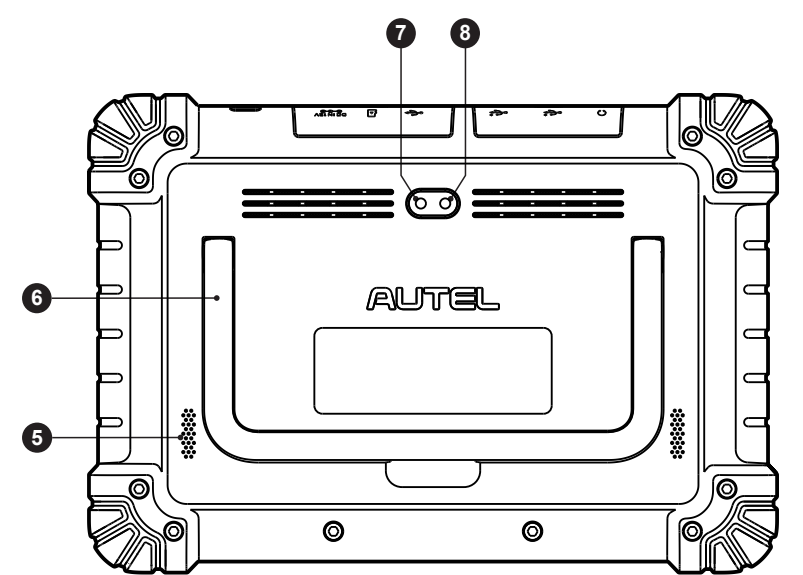

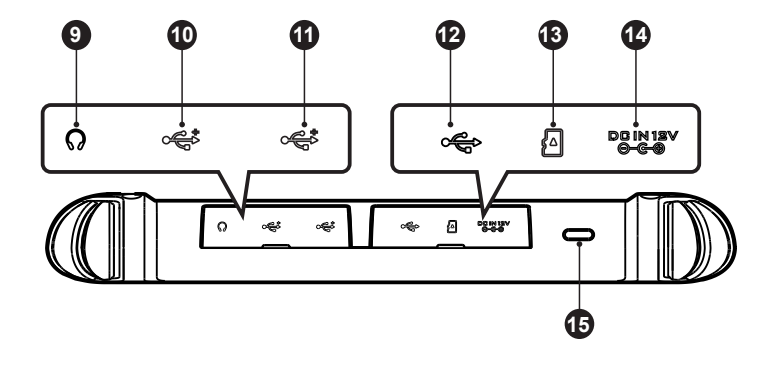

#### **PRODUCT DESCRIPTIONS**

The MaxiSys system has two main components:

- MaxiSys Tablet the central processor and monitor for the system
- MaxiVCI V200 the vehicle communication interface
- 1. 10.1-inch TFT-LCD Capacitive Touchscreen
- 2. Ambient Light Sensor detects ambient brightness.
- 3. Power LED
- 4. Built-in Microphone

5. Speaker

- Collapsible Stand extends from the back to allow hands-free viewing of the tablet.
- 7. Rear Camera
- 8. Camera Flash

- 9. Headphone Jack
- 10. USB Port
- 11. USB Port
- 12. Mini USB Port
- 13. Mini SD Card Slot
- 14. DC Power Supply Input Port
- 15. Power/Lock Button long press to turn on/off the tablet, or short press to lock the screen.

## Vehicle Communication Interface — MaxiVCI V200

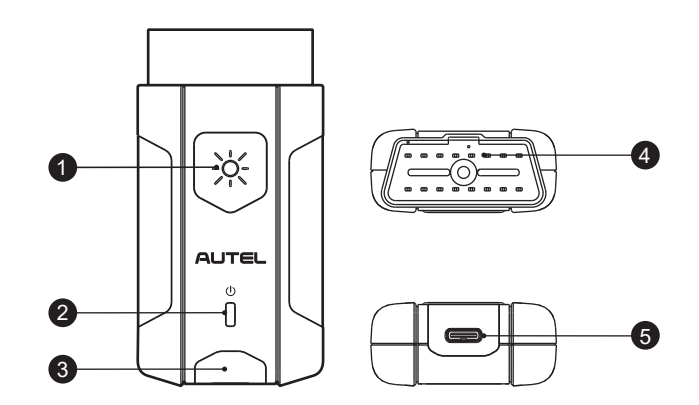

- 1. Flashlight Power Button
- 2. Power LED refer to VCI LED Description for details.
- 3. Vehicle/Connection LED refer to VCI LED Description for details.
- 4. Vehicle Data Connector (16-pin)
- 5. USB Port

#### **VCI LED Description**

| LED                        | Color        | Description                                                                                                    |
|----------------------------|--------------|----------------------------------------------------------------------------------------------------|
| Power LED                  | Yellow       | The VCI is powered on and performing self-check.                                                                                   |
|                            | Green        | The VCI is ready for use.                                                                                                    |
|                            | Flashing Red | The firmware is updating.                                                                                                    |
| Vehicle/<br>Connection LED | Green        | <ul><li>Solid Green: The VCI is connected via USB cable.</li><li>Flashing Green: The VCI is communicating via USB cable.</li></ul> |
|                            | Blue         | <ul><li>Solid Blue: The VCI is connected via Bluetooth.</li><li>Flashing Blue: The VCI is communicating via Bluetooth.</li></ul>   |

### **Getting Started**

**IMPORTANT:** Before operating or maintaining this unit, please read these instructions carefully, paying extra attention to the safety warnings and precautions. Failure to use this product properly may cause damage and/or personal injury and will void the product warranty.

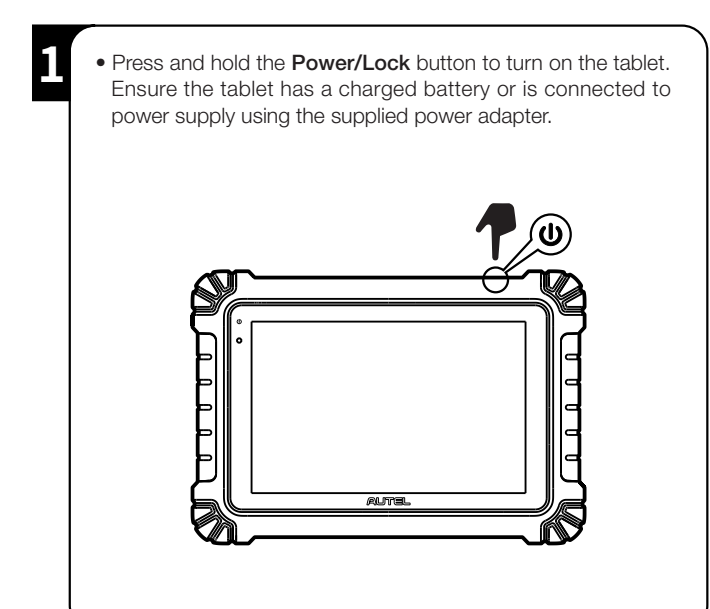

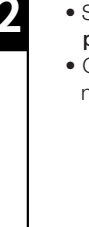

• Scan the QR code below to visit our website at **pro.autel.com**.

• Create an Autel ID and register the product with its serial number and password.

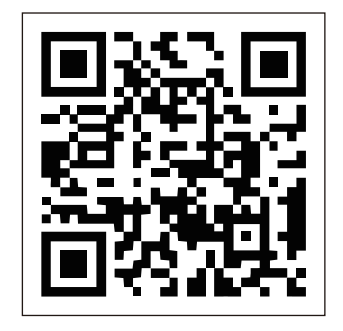

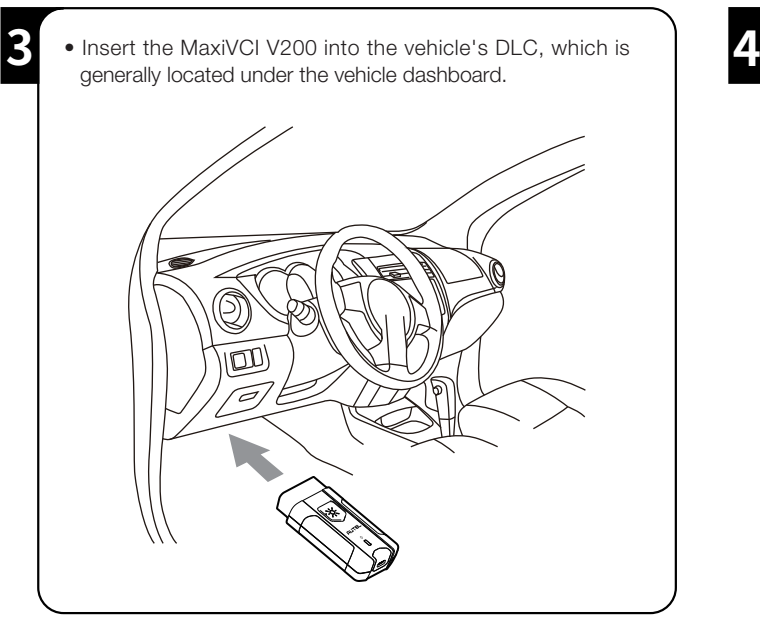

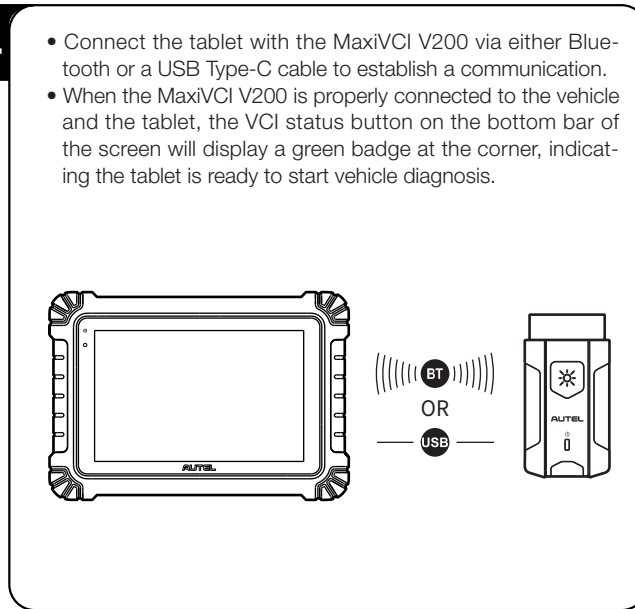